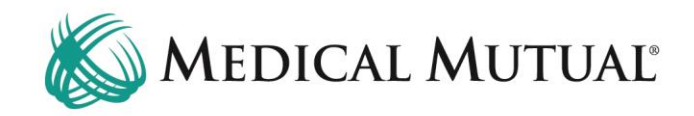

## **MedCommunity Reference Guide:**

Submitting a Discharge Date and Disposition:

- Adding the Member's discharge information will be completed on the **Service Authorization screen**.
- **DO NOT** add a new Service Authorization line to report discharge information.
- **ONLY** add the Discharge Date and Disposition when no additional days are needed if additional days will be requested, see "Submitting a Continued Stay Request" Reference Guide.

When the discharge information is known, follow these steps:

| MedCommunity            |                                                     |                   |             |               |                    | 🛱 Dashboard          | Notices | 📰 Waiting Room 🏼 🏠               | 🗭 Recent | + New  | A Test1 Provid |
|-------------------------|-----------------------------------------------------|-------------------|-------------|---------------|--------------------|----------------------|---------|----------------------------------|----------|--------|----------------|
| My Dashboard            |                                                     |                   |             |               |                    |                      |         |                                  |          |        |                |
| 🗹 Tasks                 |                                                     |                   |             |               |                    |                      |         | Member Search                    |          |        |                |
| Task Type               | Description                                         | Due Date          | Priority    | Status Men    | nber               | Due Today/Overdue    |         |                                  |          | 🛆 Clea | r Q Search     |
| Request for Information | Requesting Additional Information re: SA 2236585038 | 2/22/23           | High        | Assigned LN2  | 42508, FN4957      | Overdue              |         | * Medical Mutual ID Number       |          |        |                |
|                         |                                                     |                   |             |               | Items per page: 50 | 1-1of1 <             | >       | * First Name                     |          |        |                |
| Service Authoriz        | ations                                              |                   |             |               |                    |                      |         | Last Name                        |          |        |                |
| All Last 30 Days        |                                                     |                   |             |               |                    |                      |         | Date Of Birth     mm / dd / yyyy | Ö        |        |                |
| All Open Withdrav       | n Medicare Reopen Dismissed Closed                  |                   |             |               |                    |                      |         | Subscriber Id                    |          |        |                |
| Filter:                 | Clear                                               |                   |             |               |                    |                      |         |                                  |          |        |                |
| Auth Number Member N    | me Member ID Authorization Status Auth C            | ategory Auth Type | TPA/Carrier | Status Detail | Received Date      | Admit/Effective Date |         | 🗠 High Priority Messag           | es       |        |                |
| 2306885440 FN4945 L     | N6104181 SMID2813807 Open Emerg                     | ency Inpatient    | MMO         | Approved      | Mar 10, 2023       | Mar 8, 2023          |         | MedCompass InruleAct             | ionAPI   |        |                |

- Under the Service Authorization tab on My Dashboard, click Submitted. (1)
- Use the filter field (2) to search by name or Service Authorization number.
- Click Auth Number blue hyperlink (3) to open Service Authorization screen.

| MedC | community                                             |                                                                                                    |                  |                                    |                        |                      | යි Dashboard        | OND Notices        | 🔳 Waiting Room 🏾 🏠       | 🗭 Recent      | + Nev  | v & Test1 Provider | 1 |
|------|-------------------------------------------------------|----------------------------------------------------------------------------------------------------|------------------|------------------------------------|------------------------|----------------------|---------------------|--------------------|--------------------------|---------------|--------|--------------------|---|
| FL   | FN4945 LN6104181<br>J 440-506-7592<br>ID: SMID2813807 | Demographics<br>DOB: Nov 24, 1954 (68y)<br>Eff Date: Jan 1, 2020<br>Gender: Male<br>Line Of Business: Medicare Adv<br>Plan Term Date: N/A | antage           |                                    |                        |                      |                     |                    |                          |               |        | 4                  |   |
| •    |                                                       | Service Authoriz                                                                                                    | zation           |                                    |                        |                      |                     |                    |                          | (             | ← Back | 🖍 Edit 🗄           | 3 |
| *    | Health 360                                            | Authorization Number Ext                                                                                                    | ernal Identifier | Date Received                      | Auth Type              | Authorization Status | Status Date         | Priority           | Next Review Date         | Case Due Date |        |                    | 9 |
| ð    | Demographics                                          | 2306885440 N/A<br>Admit/Effective Date Gro                                                                                                | A.               | 3/10/23, 9:41 AM<br>Effective Date | Inpatient<br>Term Date | Open                 | 3/10/23, 11:20 AM   | Emergency          | 3/21/23, 12:00 AM        | N/A           |        |                    | 9 |
| 0    | Utilization Management 🔺                              | Mar 8, 2023 IGF                                                                                                    | RPN15216482      | Jan 1, 2020                        | N/A                    |                      |                     |                    |                          |               |        |                    | 9 |
|      | Service Auth                                          |                                                                                                    |                  |                                    |                        |                      |                     |                    |                          |               |        | Show More 😔        |   |
|      |                                                       | Providers (3)                                                                                                    |                  |                                    |                        |                      |                     |                    |                          |               |        | ~ <b>+</b>         |   |
|      |                                                       | Provider Name                                                                                                    | Provider Type    | Source Provider ID                 | Provider Role          | Provider Id          | Specialty           | Provider Contract: | Par Status Benefit Level | NPI           | IOQ    | Requesting?        |   |
|      |                                                       | SOUTH POINTE HOSPITA                                                                                                    | L Facility       | 340714593039                       | Servicing/Requesting   | g 340714593039       | ACUTE CARE FACILITY |                    | In Network               | 1235183542    | Ν      | Y                  |   |
|      |                                                       | RAJESH AGARWAL MD                                                                                                    | Practitioner     | 272988040018                       | Servicing              | 272988040018         | INTERNAL MEDICINE   |                    | In Network               | 1285618579    | Ν      | N                  |   |
|      |                                                       | Generic Professional                                                                                                    | Practitioner     | 999999999002                       | Servicing              | 999999999002         |                     |                    |                          |               | Ν      | N                  |   |

• Click "Edit" (4) to display the full Service Authorization.

| MedCommunity                                        |                                                                                                    |                                                        | 🖨 Dashboard                      | 🖉 Notices 🛛 🔳 Waiting Room 😭 | Recent + New & Test1 Provider1 |
|-----------------------------------------------------|----------------------------------------------------------------------------------------------------|--------------------------------------------------------|----------------------------------|------------------------------|--------------------------------|
| FN4945 LN6104181<br>P40-506-7592<br>ID: SMID2813807 | Demographics<br>DOB: Nov 24, 1954 (68y)<br>Eff Date: Jan 1, 2020<br>Gender: Mail<br>Line Of Business: Medicare Advantage<br>Plan Term Date: N/A |                                                        |                                  |                              | 7                              |
| •                                                   | Service Authorization                                                                                                    |                                                        |                                  |                              | Cancel 🖪 Save 🗄 🛛              |
| 💝 Health 360                                        | Authorization Number External Identifier                                                                                                    | Date Received Auth Type                                | Authorization Status Status Date | Priority Next Review Date    | Case Due Date                  |
| Demographics                                        | 2306885440 N/A<br>Admit/Effective Date Group                                                                                                    | 3/10/23, 9:41 AM Inpatient<br>Effective Date Term Date | Open 3/10/23, 11:20 AM           | Emergency 3/21/23, 12:00 AM  | N/A 9                          |
| Utilization Management •                            | Mar 8, 2023 IGRPN15216482                                                                                                    | Jan 1, 2020 N/A                                        |                                  |                              | -<br>                          |
| Service Auth                                        | Authorization Number                                                                                                    | External Identifier                                    | * Auth Type                      | Auth Category                | _                              |
|                                                     | 2306885440                                                                                                    |                                                        | Inpatient +                      | Emergency                    | •                              |
|                                                     | * Date Received                                                                                                    | Time Received                                          | Admit/Effective Date             | Member Discharged To         |                                |
| Sec.                                                | 03 / 10 / 2023 🛱                                                                                                    | 09 : 41 AM                                             | 03 / 08 / 2023 0                 | Transfer to Home With HHC    | •                              |
|                                                     | Discharge Facility 5                                                                                                    | Discharge Date 03 / 17 / 2023                          | Case Owner                       | 1                            |                                |
|                                                     | Authorization Status                                                                                                    | * Status Detail                                        | Status Date                      | Status Time                  |                                |
|                                                     | Open 🗢                                                                                                    | Approved                                               | • 03 / 10 / 2023                 | 11 : 20 AM                   |                                |

- Complete "Discharge Date" field. (5)
  - > Note: Discharge date cannot be a future date.
- Use dropdown to complete "Member Discharged To" field. (6)
- Click "Save" (7) to submit.

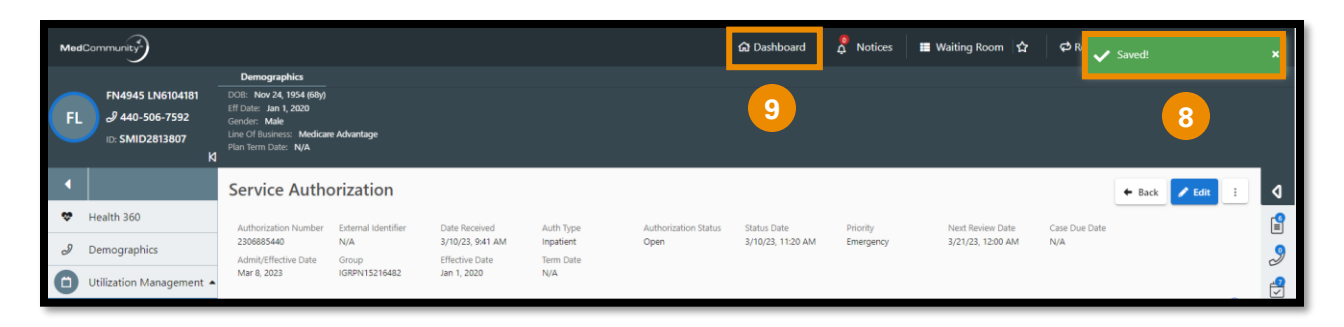

- A pop-up notification (8) will display indicating that the discharge information was saved to the Member's Service Authorization.
  - Note: Once saved, Medical Mutual will be notified that discharge information has been added to the Service Authorization.
- If you will not be adding a Discharge Summary, click Dashboard icon
   (9) to return to My Dashboard.
- If you will be adding a Discharge Summary, see below.

## To Add a Discharge Summary:

| MedC | ommunity                                                     |                                                                                                    |                     |                                    |                        |                      | යි Dashboard        | 🖉 Notices       | ■ Waiting Room 🛱             | 🗭 Recent      | + New  | ر الله Test1 Provider1 |
|------|--------------------------------------------------------------|----------------------------------------------------------------------------------------------------|---------------------|------------------------------------|------------------------|----------------------|---------------------|-----------------|------------------------------|---------------|--------|------------------------|
| FL   | FN4945 LN6104181<br>\$\$\$\$ 440-506-7592<br>ID: SMID2813807 | Demographics<br>DOB: Nov 24, 1954 (68y)<br>Eff Date: Jan 1, 2020<br>Gender: Male<br>Line Of Business: Medicare A<br>Plan Term Date: N/A | dvantage            |                                    |                        |                      |                     |                 |                              |               |        |                        |
| •    |                                                              | Service Author                                                                                                    | ization             |                                    |                        |                      |                     |                 |                              |               | + Back | ZE 1 0                 |
| ۵    | Health 360                                                   | Authorization Number                                                                                                    | External Identifier | Date Received                      | Auth Type              | Authorization Status | Status Date         | Priority        | Next Review Date             | Case Due Date |        |                        |
| 2    | Demographics                                                 | 2306885440 ft<br>Admit/Effective Date                                                                                                   | N/A<br>Group        | 3/10/23, 9:41 AM<br>Effective Date | Inpatient<br>Term Date | Open                 | 3/10/23, 11:20 AM   | Emergency       | 3/21/23, 12:00 AM            | N/A           |        | 9                      |
| 0    | Utilization Management 🔺                                     | Mar 8, 2023                                                                                                    | GRPN15216482        | Jan 1, 2020                        | N/A                    |                      |                     |                 |                              |               |        | -<br>-                 |
| :    | Service Auth                                                 |                                                                                                    |                     |                                    |                        |                      |                     |                 |                              |               |        | Show More 😔            |
|      | _                                                            | Providers (3)                                                                                                    |                     |                                    |                        |                      |                     |                 |                              |               |        | ~ <b>+</b>             |
|      |                                                              | Provider Name                                                                                                    | Provider Type       | Source Provider ID                 | Provider Role          | Provider Id          | Specialty           | Provider Contra | ct: Par Status Benefit Level | NPI           | IOQ    | Requesting?            |
|      |                                                              | SOUTH POINTE HOSPIT                                                                                                    | TAL Facility        | 340714593039                       | Servicing/Requesting   | 340714593039         | ACUTE CARE FACILITY |                 | In Network                   | 1235183542    | N      | Y                      |
|      |                                                              | RAJESH AGARWAL MD                                                                                                    | Practitioner        | 272988040018                       | Servicing              | 272988040018         | INTERNAL MEDICINE   |                 | In Network                   | 1285618579    | N      | N                      |
|      |                                                              | Generic Professional                                                                                                    | Practitioner        | 9999999999002                      | Servicing              | 9999999999002        |                     |                 |                              |               | N      | N                      |

• Click caret (1) to open Page Resources.

| Me | aCommunity                                            |                                                                                                    |                                              |                       |               |                           | ය Dashboard                      | A Notices | Waiting Room    | 습 @ Recent + I                         | New & Test1 Provider1         |  |  |
|----|-------------------------------------------------------|----------------------------------------------------------------------------------------------------|----------------------------------------------|-----------------------|---------------|---------------------------|----------------------------------|-----------|-----------------|----------------------------------------|-------------------------------|--|--|
| F  | FN4945 LN6104181<br>& 440-506-7592<br>ID: SMID2813807 | Demographics<br>DOB: Nov 24, 1954 (68y)<br>Eff Date: Jan 1, 2020<br>Gender: Male<br>Line Of Business: Medicar<br>Plan Term Date: N/A | ie Advantage                                 |                       |               |                           |                                  |           |                 |                                        |                               |  |  |
| •  |                                                       | Service Autho                                                                                                    | ervice Authorization reaction Page Resources |                       |               |                           |                                  |           |                 |                                        |                               |  |  |
| \$ | Health 360                                            | Authorization Number                                                                                                    | External Identifier                          | Date Received         | Auth Type     | Authorization Status      | Status Date                      | Priority  |                 | Documents (5)                          | - 3 +                         |  |  |
| ð  | Demographics                                          | Next Review Date                                                                                                    | Case Due Date                                | Admit/Effective Date  | Group         | Effective Date            | Term Date                        | Energency |                 | Attachments (5)                        | Attach File                   |  |  |
| 0  | Utilization Management 🔺                              | 3/21/23, 12:00 AM                                                                                                    | N/A                                          | Mar 8, 2023           | IGRPN15216482 | Jan 1, 2020               | N/A                              |           | Show More 😔     | Therapy Notes.docx<br>Mar 17, 2023     | Copy From                     |  |  |
|    | Service Auth                                          | Providers (3)                                                                                                    |                                              |                       |               |                           |                                  |           | ^ <b>+</b>      | Continued Stay Clinica<br>Mar 17, 2023 | 🖽 Merge & Send                |  |  |
|    |                                                       | Provider Name                                                                                                    | Provider Source P<br>Type ID                 | rovider Provider Role | Provider Id   | Specialty Provi<br>Par St | der Contract: Bene<br>atus Level | fit NPI   | IOQ Requesting? | Continued Stay Clinica<br>Mar 12, 2023 | ✓ Send Support Materials<br>w |  |  |

- Click + icon (2) to display dropdown.
- Click "Attach File" (3) to upload discharge summary.

| ľ | Upload File   |                |        |
|---|---------------|----------------|--------|
|   | Select file t | o upload       |        |
| 4 | Choose File   | No file chosen | 5      |
|   |               | Close          | Upload |

- When the pop-up window appears, click "Choose File". (4)
- Locate the file and click "Upload" (5) to add the Discharge Summary file/document.

| Med | Community                                             |                                                                                                    |                      |                                          |               |                        | යි Dashboard                   | A Notices | Waiting Room | ය 🕫 Recent    | + New     | 요 Test1 Provid | der1 |
|-----|-------------------------------------------------------|----------------------------------------------------------------------------------------------------|----------------------|------------------------------------------|---------------|------------------------|--------------------------------|-----------|--------------|---------------|-----------|----------------|------|
| FL  | FN4945 LN6104181<br>& 440-506-7592<br>ID: SMID2813807 | Demographics<br>DOB: Nov 24, 1954 (68y)<br>Eff Date: Jan 1, 2020<br>Gender: Male<br>Line Of Business: Medicar<br>Plan Term Date: N/A | e Advantage          |                                          |               |                        | 7                              |           |              |               |           |                |      |
| •   |                                                       | Service Autho                                                                                                    | Page Resour          | rces                                     |               | d                      |                                |           |              |               |           |                |      |
| \$  | Health 360                                            | Authorization Number                                                                                                    | External Identifier  | Date Received                            | Auth Type     | Authorization Status   | Status Date                    | Priority  |              | Documen       | its (6) 🔶 | _              | +    |
| ð   | Demographics                                          | 2306885440<br>Next Review Date                                                                                                    | N/A<br>Case Due Date | 3/10/23, 9:41 AM<br>Admit/Effective Date | Group         | Open<br>Effective Date | 3/10/23, 11:20 AM<br>Term Date | Emergency |              | Attachments   | (6)       |                |      |
| 0   | Utilization Management 🔺                              | 3/21/23, 12:00 AM                                                                                                    | N/A                  | Mar 8, 2023                              | IGRPN15216482 | Jan 1, 2020            | N/A                            |           | 6            | Discharge Sum | mary.docx | View           | new  |
|     | Service Auth                                          |                                                                                                    |                      |                                          |               |                        |                                |           | Show M       | Therapy Notes | docx      | view           |      |
|     |                                                       | Providers (3)                                                                                                    |                      |                                          |               |                        |                                |           | ^ <b>+</b>   | Mar 17, 2023  | ao en     | View           | new  |

- You will see that the newly added attachment displays in the Documents section. (6)
- Click Dashboard icon (7) to return to My Dashboard.